## 【日本郵便】ゆうプリRから伝票番号を出力する方法

## ゆうパックプリントRから送り状の伝票番号を出力する方法

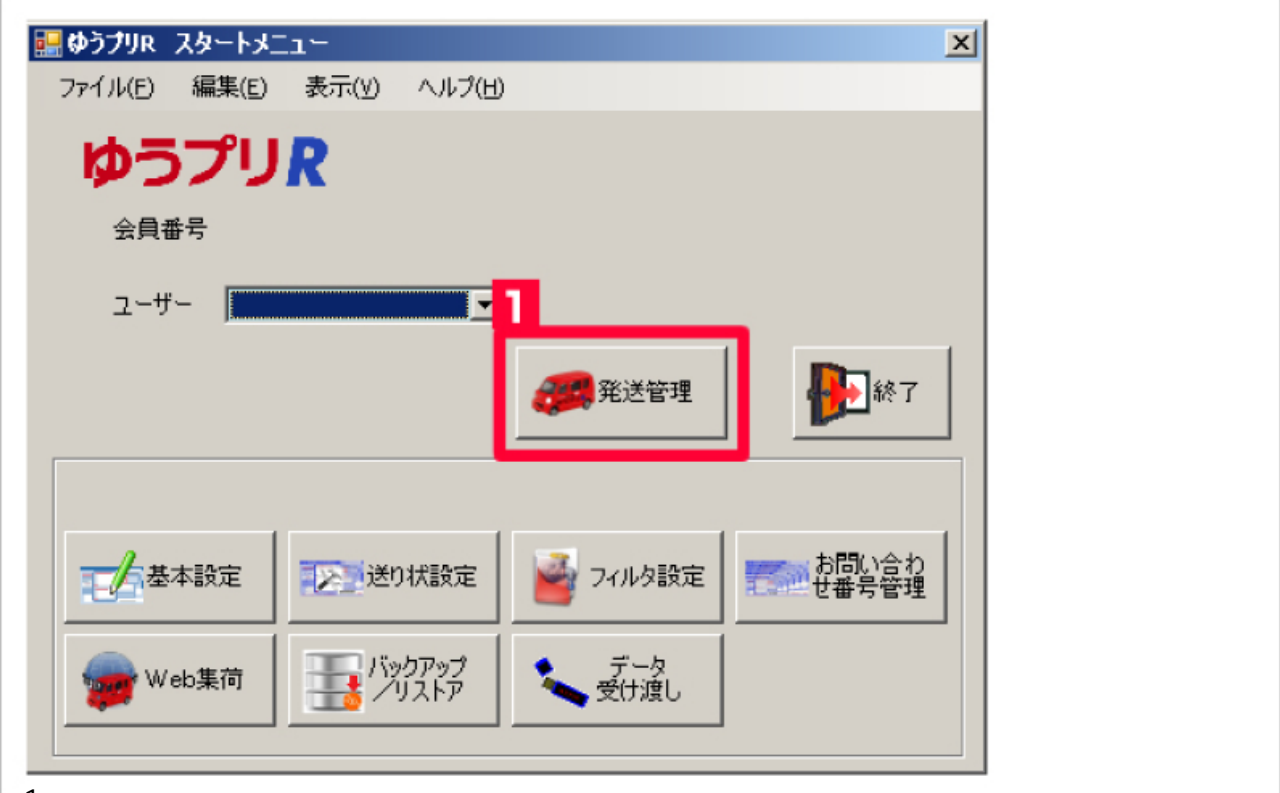

【1】発送管理をクリックして下さい。

| I III A COLLAND                                     |                                           |
|-----------------------------------------------------|-------------------------------------------|
| 27-(ル(F) 編集(E) 表示(Y) ツール(T)                         |                                           |
| 発送予定データー覧                                           |                                           |
| 全員D:                                                |                                           |
| 2-9-: 2 愛見送取法 148-12 法中部分 1                         | た あ 単 か 単 か 単 か 単 か 単 か 単 か 単 か 単 か 単 か 単 |
| 送り状                                                 |                                           |
|                                                     | 2715 Stan                                 |
| - 株索条件                                              |                                           |
| 送り状態別 🗾 発送予定日 💌 🔽 ~                                 | ▼ 2-#- itcube ▼                           |
| 請客種別 「お届け先 「ご依頼主 「 集肉先                              |                                           |
| TEL お客様術管理番号                                        | /1177 19445                               |
| 新客名   ■ 「 商品名                                       | ▼ □ 北箱表示 577 1000                         |
|                                                     | 1                                         |
| (第6任)(1)                                            | — 1                                       |
| *140                                                |                                           |
| 00100                                               |                                           |
| (値形): □ ゆうパック                                       | <u>-</u>                                  |
| 「すべて選択する。(A)                                        | 表示件数:0 違訳件数:0                             |
| 「塩沢 先送予定日 郵便種別 元/超/パ おおい合わせ書利述り状種別 お瓶け先 郵便書 お面け先 圧力 | お届け先 住所2 お届け先 住所3 お届け先 名杯 お届け5.           |
|                                                     |                                           |
|                                                     |                                           |
|                                                     |                                           |
|                                                     |                                           |
|                                                     |                                           |
|                                                     | ×                                         |
| /                                                   |                                           |

| ファイル目の       編集日の、       ・       ・       ●       ●       ●       ●       ●       ●       ●       ●       ●       ●       ●       ●       ●       ●       ●       ●       ●       ●       ●       ●       ●       ●       ●       ●       ●       ●       ●       ●       ●       ●       ●       ●       ●       ●       ●       ●       ●       ●       ●       ●       ●       ●       ●       ●       ●       ●       ●       ●       ●       ●       ●       ●       ●       ●       ●       ●       ●       ●       ●       ●       ●       ●       ●       ●       ●       ●       ●       ●       ●       ●       ●       ●       ●       ●       ●       ●       ●       ●       ●       ●       ●       ●       ●       ●       ●       ●       ●       ●       ●       ●       ●       ●       ●       ●       ●       ●       ●       ●       ●       ●       ●       ●       ●       ●       ●       ●       ●       ●       ●       ●       ●       ●       ●       ●       <                                                   | 発送履歴5                                                                                                    | データー覧             |                                  |                                      |                |              |                            |                          |                    |                   | -            |                                                                                 |
|----------------------------------------------------------------------------------------------------|----------------------------------------------------------------------------------------------------|-------------------|----------------------------------|--------------------------------------|----------------|--------------|----------------------------|--------------------------|--------------------|-------------------|--------------|---------------------------------------------------------------------------------|
| 発送履歴子-9-5<br>ABD:<br>2-7-<br>連携機能<br>「「なご、たてイルス出力」<br>「「なご、たてイルス出力」<br>「「なご、たてイルス出力」<br>「「なご、たてイルス出力」<br>「「なご、たてイルス出力」<br>「「なご、たてイルス出力」<br>「「なご、たてイルス出力」<br>「「なご、たてイルス出力」<br>「「なご、たてイルス出力」<br>「「なご、たてイルス出力」<br>「「なご、たてイルス出力」<br>「「なご、たてイルス出力」<br>「「なご、たてイルス出力」<br>「「なご、たてイルス出力」<br>「「なご、たてイルス出力」<br>「「なご、たてイルス出力」<br>「「なご、たてイルスー」」<br>(「なご、たてイルスー」」<br>(「なご、たてイルスー」」<br>(「なご、たてイルスー」」<br>(「なご、たてイルスー」」<br>(「なご、たてイー」」<br>(「なご、たてイー」」<br>(「なご、たてイー」」<br>(「なご、たてー」」<br>(「なご、たてー」」<br>(」、たて、たて、たて、たて、たて、たて、たて、100031<br>東京都中央区 京林<br>「」」」<br>(」、たて、たて、100031<br>東京都中央区 京林<br>」」」<br>(」、たて、たて、100031<br>」東京都中央区 京林<br>」」」」<br>(」、たて、たて、100031<br>「東京都中央区 京林<br>」」」」」<br>(」、たて、たて、100031<br>「東京都中央区 京林<br>」」」」」」<br>(」、たて、たて、100031<br>「東京都中央区 京林<br>」」」」」」」<br>(」、たて、たて、100031<br>「東京都中央区 京林<br>」」」」」」」<br>(」、たて、たて、100031<br>「「」」」」」」<br>(」、たて、たて、100031<br>「「」」」」」」<br>(」」」」」」」」<br>(」」」」」」」<br>(」」」」」」」<br>(」」」」」」」」                                                                                                    | ファイル(E)                                                                                                    | 編集(E) 表           | 示(い) ツール                         | (II)                                 |                |              |                            |                          |                    |                   |              |                                                                                 |
| ABD:                                                                                                    | 発送履り                                                                                                    | 歴データ・             | 一覧                               |                                      |                |              |                            |                          |                    |                   |              |                                                                                 |
| 連携機能                                                                                                    | 会員ID:<br>レーザー                                                                                                    |                   |                                  |                                      | -10            | 画面<br>, 発送予定 | 111 前客一覧                   | 〗 商品─覧                   | <b>12</b> #-1      | n 📜 th            | 副け先り         | 日本<br>日本<br>日本<br>日本<br>日本<br>日本<br>日本<br>日本<br>日本<br>日本<br>日本<br>日本<br>日本<br>日 |
| <ul> <li>● 「注意」</li> <li>● 「注意」</li> <li>● 「「」」</li> <li>● 「」」</li> <li>● ● ● ● ● ● ● ● ● ● ● ● ● ● ● ● ● ● ●</li></ul>                                                                                                    | 連携樹能                                                                                                    |                   |                                  | 帳票                                   | _              |              |                            | データ編集・ファイル               | 入出力                |                   |              |                                                                                 |
| 株本条件<br>述の状種別 2-ザ-<br>顧客種別 お届け先 ご依頼主 □集荷先 おもの 3-0 E # 4<br>TEL - お客種開管理番号                                                                                                    | 11日本の 11日本の | КЯ 🖂              | メーラー<br>連携                       |                                      | 2              |              |                            | <b>T</b> Ances           | 12和                | <b>`</b> 🔊 i      | 6            | ] ファイル<br>出力                                                                    |
| 送け種別 通客種別 お届け先 ご依頼主 事第先 お店、日本 お店 第名 第名 第名 第名 第品名 第品名 第二件報:3 第二件報:3 | 検索条件                                                                                                    |                   |                                  |                                      | -              |              |                            | _                        |                    |                   | _            |                                                                                 |
| 顧客種別 □ お届け先 □ ご依頼主 □ 集商先 お あ 本 相割管理 番号 す 4 使来 TEL 方 4 読品名 「 15 結表示 4 単 の 4 使来 TEL 「 15 結表示 4 世 の 5 使 4 使来 TEL 「 15 結表示 4 世 の 5 使 4 使来 TEL 「 15 結表示 4 世 の 5 使 4 使 7 使 7 使 7 使 7 使 7 使 7 使 7 使 7 使 7                                                                                                    | 送り状種別                                                                                                    |                   |                                  |                                      | ~ 発う           | 送予定日         | ~ 2018/12/29               |                          | •                  | ユーザー              |              | ~                                                                               |
|                                                                                                    | 顧客種別<br>TEL                                                                                                    | 日お届け労             | :□ご依頼主                           | □ 集荷先                                | おものです。         | /2 m つ       |                            |                          |                    |                   |              |                                                                                 |
| B-26     (Mbici26     13指表示       学はたきに     ま元件数:3     遂択件       マオペて選択する。(A)     実行年月[発送日     郵便種別     元/茗/代       方面い合わせ番号     送り状種別     お面け先 住所     お面け先 住所       マ     20181229     2018/12/29 17.3     20181229     ゆうパック       マ     20181229     2018/12/29 17.3     20181229     ゆうパック       マ     20181229     2018/12/29 17.3     20181229     ゆうパック       マ     20181229     2018/12/29 17.3     20181229     ゆうパック       マ     20181229     2018/12/29 17.3     20181229     ゆうパック                                                                                                    | and a                                                                                                    |                   |                                  |                                      |                |              |                            |                          | -                  |                   | - y <b>4</b> | 検索                                                                              |
|                                                                                                    | HO-D                                                                                                    |                   |                                  | <b>v</b>                             | 1900-60        | L            |                            |                          | • •                | ミ和表示              |              |                                                                                 |
| ● すく(強択する。(A)     ● またい+私!3     >>>>>>>>>>>>>>>>>>>>>>>>>>>>>>>>                                                                                                    | CEASE OF LANS                                                                                                    |                   |                                  |                                      |                |              |                            |                          |                    | -/488.0           |              | 1224m/4 Xk.                                                                     |
| ✓ 20181229 2018/12/29 17.3 20181229 ゆうパック 元払い ゆうパックシート(A 1040031) 東京都中央区 京橋     ✓ 20181229 2018/12/29 17.3 20181229 ゆうパック 元払い ゆうパックシート(A 1040031) 東京都中央区 京橋     ✓ 20181229 2018/12/29 17.3 20181229 ゆうパック 元払い ゆうパックシート(A 7400017) 山口県岩国市 今津町     ✓ 20181229 2018/12/29 17.3 20181229 ゆうパック 元払い     ✓ 20181229 2018/12/29 17.3 20181229 ゆうパック 元払い     ✓ 20181229 2018/12/29 17.3 20181229 ゆうパック 元払い     ✓ 20181229 2018/12/29 17.3 20181229 ゆうパック     ✓ 20181229 2018/12/29 17.3 20181229 ゆうパック 元払い     ✓ 20181229 2018/12/29 17.3 20181229 ゆうパック     ✓ 20181229 2018/12/29 17.3 20181229     ✓ 20181229     ✓ 20181229     ✓ 20181229     ✓ ○ ○ ○ ○ ○ ○ ○ ○ ○ ○ ○ ○ ○ ○ ○ ○ ○                                                                                                    | ✓ すべ()第引                                                                                                    | (90° ( <u>H</u> ) | (発行年月                            | 「谿送日                                 | 新K(御新安)        | 元/著/代        | お問い合わせ乗う                   | 送り状類別                    | 衣<br>お届け先 郵便番      | ホート教:3<br>お届け先 住所 | お届け先(注)      | 186次(十致):<br>新2 お届什(-)                                                          |
| <ul> <li>✓ 20181229 2018/12/29 17.3 20181229 ゆうパック 元払い ゆうパックシード(A 1040031) 東京都中央区 京橋</li> <li>✓ 20181229 2018/12/29 17.3 20181229 ゆうパック 元払い ゆうパックシード(A 7400017) 山口県岩国市 今津町</li> </ul>                                                                                                    | 2018                                                                                                    | 1229 2            | 018/12/29 17:3                   | 3 20181229                           | ゆうパック          | 元払い          | ( S)(0)( B)()( B)()( B)    | ゆうパックシート(A               | 1040031            | 東京都中央区            | 京橋           | 71- 07/02/7.                                                                    |
| ✓ 20181229 2018/12/29 17:3 20181229 ゆうパック 元化い ゆうパックシーKA 7400017 山口県岩国市 今津町                                                                                                    | 2018                                                                                                    | 1229 2            | 018/12/29 17:3                   | 3 20181229                           | ゆうパック          | 元払い          | 100442058111               | ゆうパックシート(A               | 1040031            | 東京都中央区            | 京橋           |                                                                                 |
|                                                                                                    | 2018                                                                                                    | 1229 2            | 018/12/29 17:3                   | 3 20181229                           | ゆうパック          | 元払い          | 100442058111               | ゆうパックシート(A               | 7400017            | 山口県岩国市            | 今津町          |                                                                                 |
|                                                                                                    | <ul> <li>✓ 2018</li> <li>✓ 2018</li> <li>✓ 2018</li> </ul>                                                                                                    | 1229 2<br>1229 2  | 018/12/29 17:3<br>018/12/29 17:3 | 20181229<br>3 20181229<br>3 20181229 | ゆうパック<br>ゆうパック | 元払い<br>元払い   | 1844,858,11<br>1844,388,13 | ゆうパックシート(A<br>ゆうパックシート(A | 1040031<br>7400017 | 東京都中央区山口県岩国市      | 京橋 今津町       |                                                                                 |
|                                                                                                    |                                                                                                    |                   |                                  |                                      |                |              |                            |                          |                    |                   |              |                                                                                 |

- 【3】発送予定日の日付を選択して下さい。 【4】[検索]をクリックして下さい。発行した送り状の一覧が表示されます。
- 【5】[すべて選択する]にチェックをつけて下さい。 【6】[ファイル出力]をクリックして下さい。

| <br>発送局度データー覧<br>ファ(ル(P) 編集(D) 表示(V) ツール(D)                                                                                                    |
|----------------------------------------------------------------------------------------------------|
| 発送履歴データー覧                                                                                                    |
|                                                                                                    |
| 連携機能 データ出力                                                                                                    |
| ►·\$P\$# \$\$\$\$\$\$\$\$\$\$\$\$\$\$\$\$\$\$\$\$\$\$\$\$\$\$\$\$\$\$\$\$\$\$                                                                                                    |
| 検索条件 出力フィルク選択<br>3回55年91 はシ(soft-son 伝言素を出力                                                                                                    |
| 新客任約 「お思け先「                                                                                                    |
| 戦存名 出力先パス GVDocuments and SettingsY ¥デスクトゥアWD/Gs(R版票番号¥20140118csy ク照 名 タル 検索                                                                                                    |
|                                                                                                    |
| ★ 19代(加快する)(B) 加速(19(1))           20(19(1))         20(19(1))         20(19(1))         20(19(1))         20(19(1))         20(19(1))         20(19(1))         20(19(1))         20(19(1))         20(19(1))         20(19(1))         20(19(1))         20(19(1))         20(19(1))         20(19(1))         20(19(1))         20(19(1))         20(19(1))         20(19(1))         20(19(1))         20(19(1))         20(19(1))         20(19(1))         20(19(1))         20(19(1))         20(19(1))         20(19(1))         20(19(1))         20(19(1))         20(19(1))         20(19(1))         20(19(1))         20(19(1))         20(19(1))         20(19(1))         20(19(1))         20(19(1))         20(19(1))         20(19(1))         20(19(1))         20(19(1))         20(19(1))         20(19(1))         20(19(1))         20(19(1))         20(19(1))         20(19(1))         20(19(1))         20(19(1))         20(19(1))         20(19(1))         20(19(1))         20(19(1))         20(19(1))         20(19(1))         20(19(1))         20(19(1))         20(19(1))         20(19(1))         20(19(1))         20(19(1))         20(19(1))         20(19(1))         20(19(1))         20(19(1))         20(19(1))         20(19(1))         20(19(1))         20(19(1))         20(19(1))         20(19(1))         20(19(1))         20(19(1))         20(19(1)) |
| 20140119 2014/01/18 163/20140118 ゆうパック 元社(い 975604102382 ゆうパックサーマル(4228007 MF3)共動(日本版)     2014/01/18 163/20140118 ゆうパック 代引き 956501139226 ゆうパックサーマル(7400061 山口県北田都和                                                                                                    |
| 20140119 2014/01/18 163 20140118 ゆうパック 元払い 979504102393 ゆうパックサーマル 8160903 福田県大野城市                                                                                                    |
|                                                                                                    |
|                                                                                                    |
|                                                                                                    |
|                                                                                                    |
|                                                                                                    |
|                                                                                                    |
|                                                                                                    |
|                                                                                                    |

ゆうパックプリントRの初期設定で[取込]したフィルタ名を選択してください。

- 【8】[参照]をクリックして保存先の選択、保存名を入力して下さい。
- 【9】[出力]をクリックして下さい。

| 2 発送履歴データー覧                                                                                                    |
|----------------------------------------------------------------------------------------------------|
| 77-(ルビ)編集(ビ)表示(ビ) ツール(ビ)<br>スペン学 際 (展示) - 一 200                                                                                                    |
| 光达版症/「次」見                                                                                                    |
|                                                                                                    |
|                                                                                                    |
|                                                                                                    |
|                                                                                                    |
| 株本条件                                                                                                    |
| 送り状種別 ゆうパックサーマル GoOSystem 伝葉番号出力                                                                                                    |
| 職在種別 「お届け先」「                                                                                                    |
| TEL 出力先パス WFikistryter ター ター ター ター ター ター ター ター ター ター ター ター ター                                                                                                    |
|                                                                                                    |
|                                                                                                    |
| 選択 発送予定日 送り状発行年月に発送日 野 お届け先 住所 お届け先 住所 お届け先 住所2 お届け!                                                                                                    |
| 20140119 2014/01/18 163 20140118 (0-2/14/01 R (0-2/14/01 R (0- |
| 20140119 2014/01/18 163 20140118 ゆうパック 元払い 975604102303 ゆうパックサーマル 8160903 福岡県大野城市                                                                                                    |
|                                                                                                    |
|                                                                                                    |
|                                                                                                    |
|                                                                                                    |
|                                                                                                    |
|                                                                                                    |
|                                                                                                    |
| <u></u>                                                                                                    |
|                                                                                                    |
| 10】ファイル出力が終わったら[OK]をクリックして下さい。                                                                                                    |